# Excelではじめる データ分析入門

### 関数・グラフ・ピボットテーブルから分析ツールまで

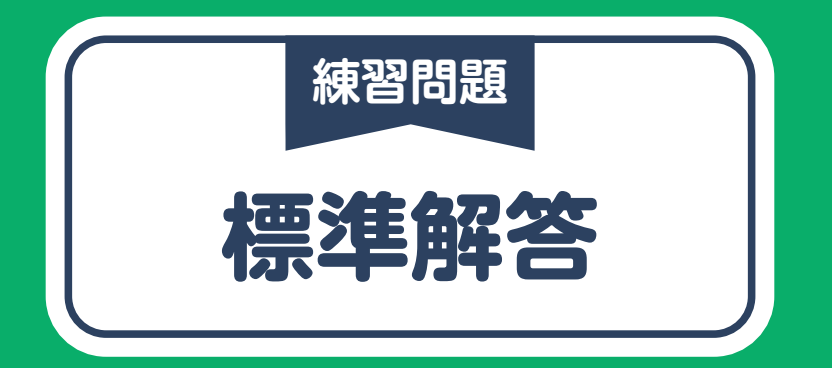

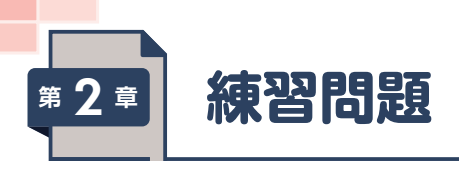

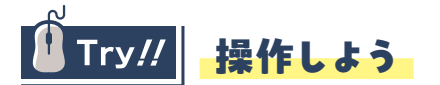

### 数式を使った代表値の算出

### O

- 1 シート [2商品売上個数]のセル [F4] に [=AVERAGE (B4: B92)] と入力します。
- 2 セル【F4】を選択します。
- 3 《ホーム》タブ→《数値》グループの《表示形式》をクリックします。
- ④ 《表示形式》 タブを選択します。
- 5《分類》の一覧から《数値》を選択します。
- 6《小数点以下の桁数》を[2]に設定します。
- **7 《OK》**をクリックします。

### 0

- 1 セル【F5】に「=MEDIAN (B4: B92)」と入力します。
- 2 セル【F6】に「=MODE.SNGL(B4:B92)」と入力します。

### 0

- 1 セル【F7】に「=VAR.S(B4:B92)」と入力します。
- 2 セル【F8】に「=STDEV.S(B4:B92)」と入力します。
- 3 セル範囲【F7:F8】を選択します。
- ④ 《ホーム》タブ→《数値》グループの《表示形式》をクリックします。
- 5《表示形式》タブを選択します。
- 6《分類》の一覧から《数値》を選択します。
- ⑦《小数点以下の桁数》を「2」に設定します。
- 8 **《OK》**をクリックします。

### 4

- セル【F9】に「=MAX (B4: B92)」と入力します。
- 2 セル【F10】に「=MIN (B4:B92)」と入力します。
- 3 セル【F11】に「=F9-F10」と入力します。

### 6

セル範囲【F4:F11】を選択し、セル範囲右下の■(フィルハンドル)をセル【G11】までドラッグします。

### 分析ツールを使った基本統計量の算出

### 6

- **1 《ファイル》**タブ→**《オプション》**をクリックします。
- ※お使いの環境によっては、《オプション》が表示されていない場合があります。その場合は、《その他》→《オプション》をクリッ クします。
- 2 左側の一覧から《アドイン》を選択します。
- 3《管理》の▼をクリックし、一覧から《Excelアドイン》を選択します。
- 4 (設定)をクリックします。
- 5《分析ツール》をオンにします。
- 6 **《OK》**をクリックします。

### 7

- 1 《データ》タブ→《分析》グループの《データ分析ツール》をクリックします。
- 2《基本統計量》を選択します。
- 3 (OK)をクリックします。
- ④《入力範囲》にカーソルが表示されていることを確認します。
- 5 セル範囲【B3:C92】を選択します。

※選択した範囲が絶対参照で表示されます。

- **6 《先頭行をラベルとして使用》**をオンにします。
- ⑦ (出力先)をオンにし、右側のボックスにカーソルを表示します。
- 8 セル【I3】を選択します。
- 9 《統計情報》をオンにします。
- 10 **《OK》**をクリックします。

※列幅を調整しておきましょう。

- 11 セル【B4】に「14」と入力します。
- ※F列の平均、分散、標準偏差が再計算されます。
- 12 J列の平均、分散、標準偏差が再計算されていないことを確認します。
- 13《データ》タブ→《分析》グループの《データ分析ツール》をクリックします。
- 14《基本統計量》を選択します。
- 15 **(OK)**をクリックします。

※4~9で設定した値が表示されます。

- 16 **《OK》**をクリックします。
- 17 メッセージを確認して、**《OK》**をクリックします。

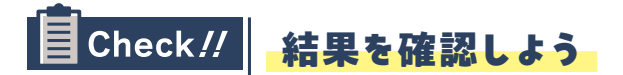

### 数式を使った代表値の算出

|    | А          | В            | С          | D | E    | F     | G     | ŀ |   |
|----|------------|--------------|------------|---|------|-------|-------|---|---|
| 1  | 売上個数       | (第3四半期       | <b>]</b> ) |   |      |       |       |   |   |
| 2  |            |              |            |   |      |       |       |   |   |
| 3  | 売上日        | スポンジA        | スポンジB      |   |      | スポンジA | スポンジB |   |   |
| 4  | 2024/10/1  | 14           | 5          |   | 平均   | 3.53  | 2.48  |   | 0 |
| 5  | 2024/10/2  | 0            | 5          |   | 中央値  | 2     | 2     |   |   |
| 6  | 2024/10/3  | 6            | 0          |   | 最頻値  | 0     | 0     |   |   |
| 7  | 2024/10/4  | 1            | 1          |   | 分散   | 12.16 | 9.64  |   | ച |
| 8  | 2024/10/5  | 1            | 2          |   | 標準偏差 | 3.49  | 3.10  |   | 2 |
| 9  | 2024/10/6  | 4            | 2          |   | 最大値  | 16    | 18    |   |   |
| 10 | 2024/10/7  | 4            | 0          |   | 最小値  | 0     | 0     |   |   |
| 11 | 2024/10/8  | 6            | 2          |   | 範囲   | 16    | 18    |   |   |
| 12 | 2024/10/9  | 4            | 1          |   |      |       |       |   |   |
| 13 | 2024/10/10 | 1            | 1          |   |      |       |       |   |   |
| 14 | 2024/10/11 | 4            | 0          |   |      |       |       |   |   |
| 15 | 2024/10/12 | 2            | 10         |   |      |       |       |   |   |
| 16 | 2024/10/13 | 0            | 0          |   |      |       |       |   |   |
| 17 | 2024/10/14 | 2            | 3          |   |      |       |       |   |   |
| 18 | 2024/10/15 | 5            | 6          |   |      |       |       |   |   |
| 19 | 2024/10/16 | 1            | 6          |   |      |       |       |   |   |
| 20 | 2024/10/17 | 1            | 0          |   |      |       |       |   |   |
| <  | >          | -<br>2商品売上個数 | <u>+</u>   |   |      |       |       |   |   |

### 分析ツールを使った基本統計量の算出

| スポンジA      |             | スポンジB      |             |    |
|------------|-------------|------------|-------------|----|
|            |             |            |             |    |
| 平均         | 3.528089888 | 平均         | 2.483146067 | -0 |
| 標準誤差       | 0.369651123 | 標準誤差       | 0.329093362 |    |
| 中央値 (メジアン) | 2           | 中央値 (メジアン) | 2           |    |
| 最頻値 (モード)  | 0           | 最頻値 (モード)  | 0           |    |
| 標準偏差       | 3.487281722 | 標準偏差       | 3.104660571 | 6  |
| 分散         | 12.16113381 | 分散         | 9.638917263 |    |
| 尖度         | 1.930092456 | 尖度         | 6.455918669 |    |
| 歪度         | 1.389864853 | 歪度         | 2.099045822 |    |
| 範囲         | 16          | 範囲         | 18          |    |
| 最小         | 0           | 最小         | 0           |    |
| 最大         | 16          | 最大         | 18          |    |
| 合計         | 314         | 合計         | 221         |    |
| データの個数     | 89          | データの個数     | 89          |    |
|            |             |            |             |    |

### Ð

売上個数の平均は、スポンジAがスポンジBより約1個多いことがわかります。

0

売上個数の標準偏差と分散は、スポンジAがスポンジBよりやや高く、ばらつきが大きいことがわかります。

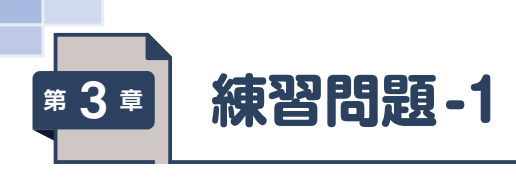

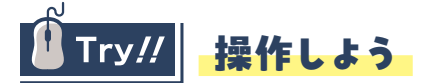

### 各商品の売上個数の把握

- 0
- 1 シート「売上」のセル【A3】を選択します。

※表内のセルであれば、どこでもかまいません。

- ② 《挿入》タブ→《テーブル》グループの《ピボットテーブル》をクリックします。
- 3《テーブル/範囲》に「売上!\$A\$3:\$J\$300」と表示されていることを確認します。
- 4《新規ワークシート》をオンにします。
- 5 **《OK》**をクリックします。
- 6 《ピボットテーブルのフィールド》作業ウィンドウの「分類名」を《行》のボックスにドラッグします。
- ⑦ 《ピボットテーブルのフィールド》作業ウィンドウの「売上個数」を《値》のボックスにドラッグします。

### 0

1 シート「Sheet1」のセル【A3】を選択します。

※ピボットテーブル内のセルであれば、どこでもかまいません。

2《ピボットテーブルのフィールド》作業ウィンドウの「商品名」を、《行》のボックスの「分類名」の下にドラッグします。

### ₿

バススポンジAの値(セル【B8】)をダブルクリックします。
 ※列幅を調整しておきましょう。

2 「売上個数」の▼をクリックします。

- 3 (降順)をクリックします。
- 4 シート「詳細1」のシート見出しをダブルクリックします。
- 5 「バススポンジA詳細」と入力します。

⑥ 同様に、バススポンジBの詳細データを売上個数の降順に表示し、シート名を変更します。
 ※次の操作のために、シート「Sheet1」を表示しておきましょう。

### 年代別売上傾向の把握

### 4

1 シート [Sheet1] のセル 【A3】 を選択します。

※ピボットテーブル内のセルであれば、どこでもかまいません。

- 2《ピボットテーブルのフィールド》作業ウィンドウの《行》のボックスの「分類名」をクリックします。
- 3《フィールドの削除》をクリックします。
- ④ 《ピボットテーブルのフィールド》作業ウィンドウの《行》のボックスの「商品名」を、《列》のボックスにドラッグします。

### 6

1 シート [Sheet1] のセル 【A3】 を選択します。

※ピボットテーブル内のセルであれば、どこでもかまいません。

2 《ピボットテーブルのフィールド》作業ウィンドウの「年齢」を《行》のボックスにドラッグします。

3 セル【A5】を選択します。

※マウスポインターの形が分の状態で、セルをクリックします。 ※行ラベルエリアのセルであれば、どこでもかまいません。

④ 《ピボットテーブル分析》タブ→《グループ》グループの《フィールドのグループ化》をクリックします。

※《グループ》グループが折りたたまれている場合は、《ピボットテーブルグループ》をクリックして表示します。

5 《単位》に「10」と入力します。

**6 《OK》**をクリックします。

### 6

1 シート [Sheet1] のセル 【A3】 を選択します。

※ピボットテーブル内のセルであれば、どこでもかまいません。

- ② 《ピボットテーブル分析》タブ→《ツール》グループの《ピボットグラフ》をクリックします。
- 3 左側の一覧から《横棒》を選択します。
- 4 右側の一覧から《100%積み上げ横棒》を選択します。
- 5 **(OK)**をクリックします。

※グラフの位置とサイズを調整しておきましょう。

- 6 凡例に商品名が表示されていることを確認します。
- ⑦《デザイン》タブ→《グラフのレイアウト》グループの《グラフ要素を追加》→《凡例》→《下》をクリックします。

### Ø

1 ピボットグラフの《商品名》をクリックします。

2《(すべて選択)》をオフにします。

※項目がすべてオフになります。

3 《スポンジA》と《スポンジB》をオンにします。

**4 《OK》**をクリックします。

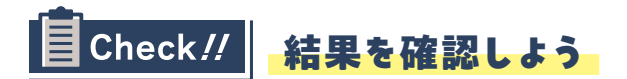

### 各商品の売上個数の把握

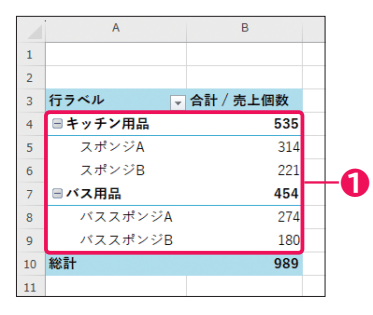

|    | А     | В      | С       | D   |   |
|----|-------|--------|---------|-----|---|
| 1  | 商品リスト |        |         |     | 1 |
| 2  |       |        |         |     | 1 |
| 3  | 商品コード | 分類名    | 商品名     | 価格  |   |
| 4  | K001  | キッチン用品 | スポンジA   | 150 |   |
| 5  | K002  | キッチン用品 | スポンジB   | 150 |   |
| 6  | B001  | バス用品   | バススポンジA | 280 | _ |
| 7  | B002  | バス用品   | バススポンジB | 320 | U |
| 8  |       |        |         |     |   |
| 9  |       |        |         |     |   |
| 10 |       |        |         |     |   |
| 11 |       |        |         |     | ] |

|    | А       | В          | С          | D             | E      | F     | G          | н        | I      | J      | к |
|----|---------|------------|------------|---------------|--------|-------|------------|----------|--------|--------|---|
| 1  | 合計 / 売. | 上個数 の詳細    | - 商品名: バス: | <b>スポンジΑ、</b> | 分類名: パ | ス用品   |            |          |        |        |   |
| 2  |         |            |            |               |        |       |            |          |        |        |   |
| 3  | No. 🖵   | 売上日 🗸      | 購入者No. 🖵   | 年齢 🔽          | 分類名 🖵  | 商品コード | 🖵 商品名 📃 👻  | 価格 👻     | 売上個数 📮 | 売上金額 🖵 |   |
| 4  | 280     | 2024/12/25 | 1280       | 29            | バス用品   | B001  | バススポンジA    | 280      | 10     | 2800   |   |
| 5  | 243     | 2024/12/17 | 1243       | 46            | バス用品   | B001  | バススポンジA    | 280      | 10     | 2800   |   |
| 6  | 223     | 2024/12/11 | 1223       | 65            | バス用品   | B001  | バススポンジA    | 280      | 10     | 2800   |   |
| 7  | 220     | 2024/12/10 | 1220       | 57            | バス用品   | B001  | バススポンジA    | 280      | 10     | 2800   |   |
| 8  | 35      | 2024/10/12 | 1035       | 30            | バス用品   | B001  | バススポンジA    | 280      | 10     | 2800   |   |
| 9  | 169     | 2024/11/29 | 1169       | 20            | バス用品   | B001  | バススポンジA    | 280      | 10     | 2800   |   |
| 10 | 146     | 2024/11/22 | 1146       | 28            | バス用品   | B001  | バススポンジA    | 280      | 10     | 2800   |   |
| 11 | 109     | 2024/11/10 | 1109       | 59            | バス用品   | B001  | バススポンジA    | 280      | 10     | 2800   |   |
| 12 | 75      | 2024/10/24 | 1075       | 35            | バス用品   | B001  | バススポンジA    | 280      | 10     | 2800   |   |
| 13 | 284     | 2024/12/25 | 1284       | 60            | バス用品   | B001  | バススポンジA    | 280      | 8      | 2240   |   |
| 14 | 247     | 2024/12/18 | 1247       | 44            | バス用品   | B001  | バススポンジA    | 280      | 8      | 2240   |   |
| 15 | 99      | 2024/11/3  | 1099       | 20            | バス用品   | B001  | バススポンジA    | 280      | 8      | 2240   |   |
| 16 | 288     | 2024/12/26 | 1288       | 73            | バス用品   | B001  | バススポンジA    | 280      | 6      | 1680   |   |
| 17 | 231     | 2024/12/14 | 1231       | 40            | バス用品   | B001  | バススポンジA    | 280      | 6      | 1680   |   |
| <  | >       | バススポンジ     | A詳細 バスス:   | ドンジB詳細        | Sheet1 | 売上商   | 協りスト 購入者リス | 1. ··· - | E : (  | -      |   |

|    | Α       | В          | С          | D             | E      | F       | G        | Н        | I      | J      | к |
|----|---------|------------|------------|---------------|--------|---------|----------|----------|--------|--------|---|
| 1  | 合計 / 売. | 上個数 の詳細    | - 商品名: バスス | <b>スポンジΒ、</b> | 分類名: パ | ス用品     |          |          |        |        |   |
| 2  |         |            |            |               |        |         |          |          |        |        |   |
| 3  | No. 🔽   | 売上日 🚽      | 購入者No. 🔽   | 年齢 🚽          | 分類名 🖵  | 商品コード 📮 | 商品名 🚽    | 価格 👻     | 売上個数 具 | 売上金額 🖵 |   |
| 4  | 297     | 2024/12/28 | 1297       | 20            | バス用品   | B002    | バススポンジB  | 320      | 10     | 3200   |   |
| 5  | 132     | 2024/11/19 | 1132       | 35            | バス用品   | B002    | バススポンジB  | 320      | 10     | 3200   |   |
| 6  | 112     | 2024/11/11 | 1112       | 47            | バス用品   | B002    | バススポンジB  | 320      | 10     | 3200   |   |
| 7  | 72      | 2024/10/23 | 1072       | 37            | バス用品   | B002    | バススポンジB  | 320      | 10     | 3200   |   |
| 8  | 136     | 2024/11/20 | 1136       | 21            | バス用品   | B002    | バススポンジB  | 320      | 8      | 2560   |   |
| 9  | 287     | 2024/12/26 | 1287       | 50            | バス用品   | B002    | バススポンジB  | 320      | 6      | 1920   |   |
| 10 | 28      | 2024/10/10 | 1028       | 54            | バス用品   | B002    | バススポンジB  | 320      | 6      | 1920   |   |
| 11 | 140     | 2024/11/21 | 1140       | 28            | バス用品   | B002    | バススポンジB  | 320      | 6      | 1920   |   |
| 12 | 139     | 2024/11/20 | 1139       | 35            | バス用品   | B002    | バススポンジB  | 320      | 6      | 1920   |   |
| 13 | 20      | 2024/10/6  | 1020       | 42            | バス用品   | B002    | バススポンジB  | 320      | 5      | 1600   |   |
| 14 | 228     | 2024/12/13 | 1228       | 53            | バス用品   | B002    | バススポンジB  | 320      | 5      | 1600   |   |
| 15 | 212     | 2024/12/9  | 1212       | 22            | バス用品   | B002    | バススポンジB  | 320      | 5      | 1600   |   |
| 16 | 80      | 2024/10/25 | 1080       | 52            | バス用品   | B002    | バススポンジB  | 320      | 5      | 1600   |   |
| 17 | 64      | 2024/10/21 | 1064       | 49            | バス用品   | B002    | バススポンジB  | 320      | 5      | 1600   |   |
| 4  | >       | バススポンジ     | A詳細 バススプ   | じンジB詳細        | Sheet1 | 売上 商品   | 別スト 購入者り | ۲h ••• - |        |        | - |

### 00

キッチン用品の2商品は価格が同じですが、スポンジAの方がスポンジBより売上個数が多いことが わかります。これに対して、バス用品の2商品は価格が異なります。売上個数は、価格の低いバスス ポンジAが274個、価格の高いバススポンジBが180個です。また、詳細データを比較すると、バス スポンジAは10個以上売れている日が多いことがわかります。価格が売上個数に影響を与えている 可能性が高いと考えられるでしょう。

価格が同じなのに、売上個数の傾向が異なっているキッチン用品のスポンジAとスポンジBの差を分 析する必要があるといえます。

### 年代別売上傾向の把握

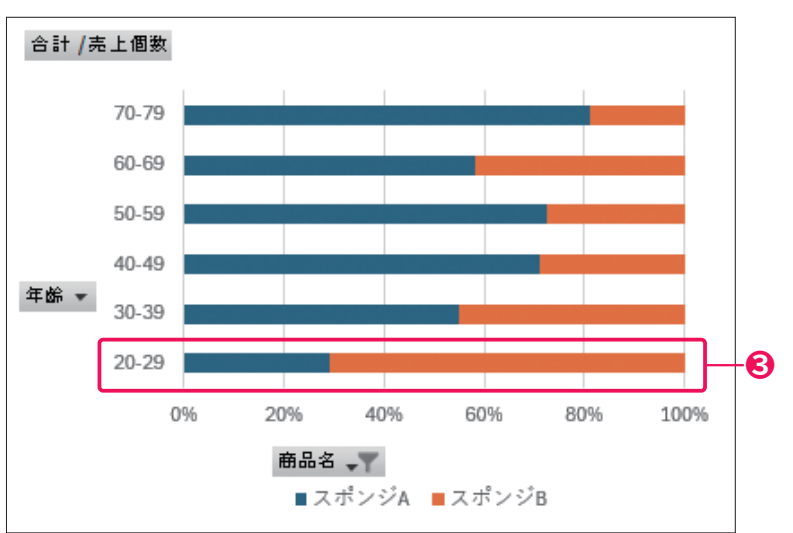

### 0

スポンジA、Bの売上個数の差を視覚化すると、それぞれが占める割合がわかります。30代以上では スポンジAが大きな割合を占めていることに対し、20代ではスポンジBが大きな割合を占めているこ とが目立ちます。商品を購入するときに考慮するポイントが年代で異なっているのかもしれません。

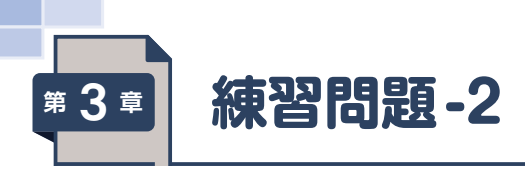

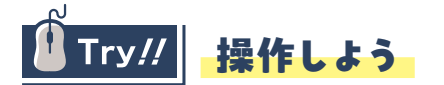

### 売上個数の割合の比較(月)

- 0
- 1 シート「売上」のセル【A3】を選択します。

※表内のセルであれば、どこでもかまいません。

- 2 《挿入》 タブ→ 《テーブル》 グループの 《ピボットテーブル》 をクリックします。
- 3《テーブル/範囲》に「売上!\$A\$3:\$J\$300」と表示されていることを確認します。
- 4 《新規ワークシート》をオンにします。
- 5 **《OK》**をクリックします。
- ⑥ 《ピボットテーブルのフィールド》作業ウィンドウの「売上日」を《行》のボックスにドラッグします。
- ⑦ 《ピボットテーブルのフィールド》作業ウィンドウの「商品名」を《列》のボックスにドラッグします。
- ⑧《ピボットテーブルのフィールド》作業ウィンドウの「売上個数」を《値》のボックスにドラッグします。
- 「売上日」が月ごとに表示されていることを確認します。

### 0

- 列ラベルエリアの▼をクリックします。
- 2《(すべて選択)》をオフにします。

※項目がすべてオフになります。

3 《スポンジA》と《スポンジB》をオンにします。

4 **《OK》**をクリックします。

### ₿

1 シート [Sheet1] のセル 【B5】 を選択します。

※値エリアのセルであれば、どこでもかまいません。

- ②《ピボットテーブル分析》タブ→《アクティブなフィールド》グループの《フィールドの設定》をク リックします。
- 3《計算の種類》タブを選択します。
- ④《計算の種類》の▼をクリックし、一覧から《列集計に対する比率》を選択します。
- 5 **(OK)**をクリックします。

4

- 1 セル範囲【B5:C7】を選択します。
- ②《ホーム》タブ→《スタイル》グループの《条件付き書式》→《カラースケール》→《赤、白のカラー スケール》をクリックします。

### ヒストグラムの比較(年齢)

### 6

1 スポンジAの総計(セル【B8】)をダブルクリックします。

※列幅を調整しておきましょう。

- 2 シート「詳細1」のシート見出しをダブルクリックします。
- 3 [スポンジA詳細] と入力します。
- ④ 同様に、スポンジBの総計を詳細データとして表示し、シート名を変更します。

### 6

- 1 シート [スポンジA詳細] のセル範囲 [D4:D113] を選択します。
- ②《挿入》タブ→《グラフ》グループの《統計グラフの挿入》→《ヒストグラム》の《ヒストグラム》をク リックします。

※グラフの位置とサイズを調整しておきましょう。

3 グラフタイトルを「スポンジA年齢分布」に変更します。

4 ヒストグラムの横軸を右クリックします。

- 5 《軸の書式設定》をクリックします。
- 6 《軸のオプション》の《軸のオプション》 をクリックします。
- ⑦ 《軸のオプション》の詳細が表示されていることを確認します。 ※表示されていない場合は、《軸のオプション》をクリックします。

⑧《ビン》の《ビンの幅》をオンにし、「10」と入力します。
 ※表示されていない場合は作業ウィンドウの幅を調整します。
 ※「10.0」と表示されます。

9 同様に、スポンジBのヒストグラムを作成します。

※2つのヒストグラムを比較しやすいように、数値軸の最大値を調整しておきましょう。

#### 移動平均の比較

### Ø

1 シート 「移動平均」 を表示します。

2 **《データ》**タブ→**《分析》**グループの**《データ分析ツール》**をクリックします。

※《データ分析ツール》が表示されていない場合は、表示しておきましょう。

- 3《移動平均》を選択します。
- ▲ 《OK》をクリックします。
- 5《入力範囲》にカーソルが表示されていることを確認します。

- 6 セル範囲【B4:B92】を選択します。
- 7《区間》に「10」と入力します。
- 8 **《出力先》**にカーソルを表示します。
- 9 セル【C4】を選択します。
- 10 **《OK》**をクリックします。
- 11 同様に、スポンジBの移動平均を求めます。

### 8

- 1 セル範囲【A3:A92】、【C3:C92】、【E3:E92】を選択します。
- ②《挿入》タブ→《グラフ》グループの《折れ線/面グラフの挿入》→《2-D折れ線》の《折れ線》をクリックします。
- ※グラフの位置とサイズを調整しておきましょう。

### 0

- 1 グラフタイトルを「売上個数移動平均」に修正します。
- ②《グラフのデザイン》
  タブ→《グラフのレイアウト》
  グループの《グラフ要素を追加》→
  ◆《第1縦軸》をクリックします。

3 軸ラベルを「個」に修正します。

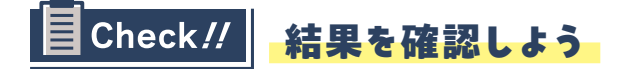

### 売上個数の割合の比較(月)

|   | A         | В       | С       | D       |   |
|---|-----------|---------|---------|---------|---|
| 1 |           |         |         |         |   |
| 2 |           |         |         |         |   |
| 3 | 合計 / 売上個数 | 列ラベル 🖵  |         |         |   |
| 4 | 行ラベル 📮    | スポンジA   | スポンジB   | 総計      |   |
| 5 | ⊞10月      | 30.89%  | 35.29%  | 32.71%  | 6 |
| 6 | ⊞11月      | 23.25%  | 28.51%  | 25.42%  | e |
| 7 | ⊞ 12月     | 45.86%  | 36.20%  | 41.87%  |   |
| 8 | 総計        | 100.00% | 100.00% | 100.00% |   |
| 9 |           |         |         |         |   |

O

スポンジA、Bのどちらも、11月は売上個数の割合は小さいことがわかります。スポンジAは12月の 売上個数の割合が特に大きいです。この売上データだけでは判断できませんが、スポンジAの売上個 数の割合が12月に高くなった原因を探してみてもよいでしょう。

### ヒストグラムの比較(年齢)

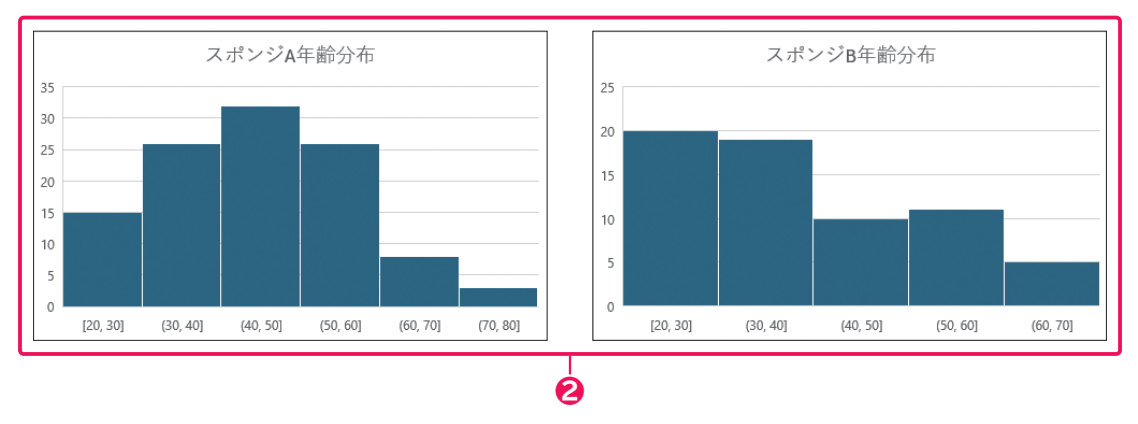

0

ヒストグラムを見ると、スポンジAは40代の購入者が多く、40代を中心として各年代に購入者がい ることがわかります。スポンジBは、購入者数が突出している年齢層はありませんが、40代以上より も、20、30代の購入者が多いことが目立ちます。商品を購入するときに考慮するポイントが異なっ ているのかもしれません。

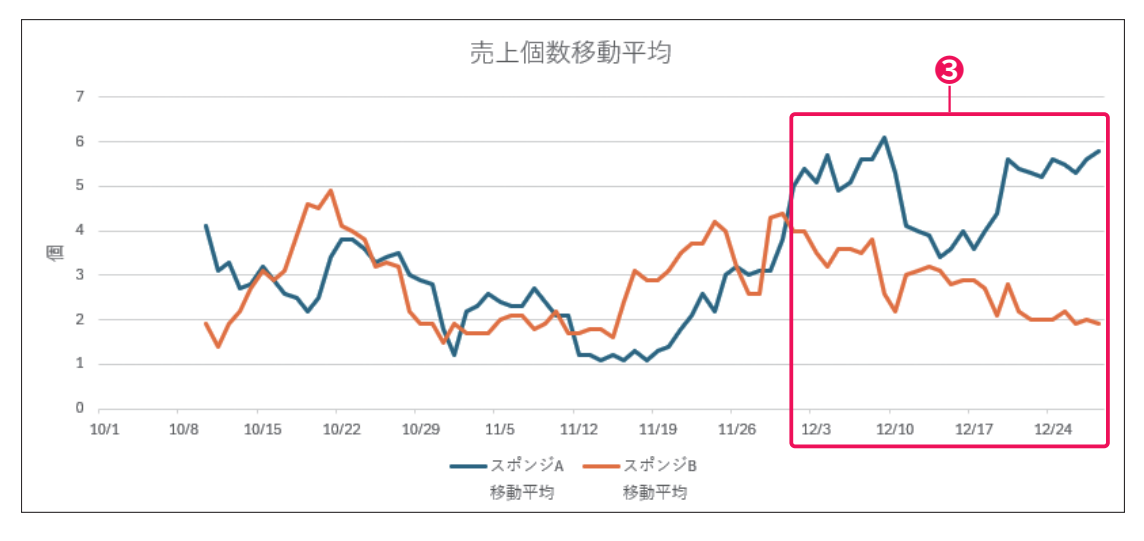

移動平均の比較

₿

トレンド(傾向変動)を確認すると、10月から11月までは、上がったり下がったりしているものの、 2商品にはそこまで大きな差はないように見えます。12月は、2商品の移動平均の線は交わることが なく、スポンジAは上昇傾向、スポンジBは下降傾向であることがわかります。

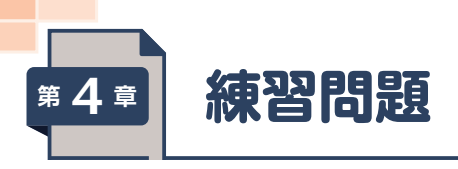

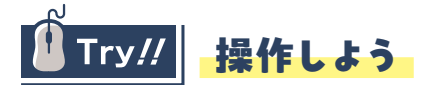

### F検定を使ったばらつきの比較

- 0
- 1 シート「2商品売上個数」を表示します。
- ②《データ》タブ→《分析》グループの《データ分析ツール》をクリックします。
- ※《データ分析ツール》が表示されていない場合は、表示しておきましょう。
- 3《F検定:2標本を使った分散の検定》を選択します。
- 4 **《OK》**をクリックします。
- 5《変数1の入力範囲》にカーソルが表示されていることを確認します。
- 6 セル範囲【B3:B92】を選択します。
- ⑦ 《変数2の入力範囲》にカーソルを表示します。
- 8 セル範囲【C3:C92】を選択します。
- 9 **《ラベル》**をオンにします。
- 10 (出力先)をオンにし、右側のボックスにカーソルを表示します。
- 11 セル【E3】を選択します。
- 12《OK》をクリックします。 ※列幅を調整しておきましょう。

### t検定を使った平均の比較

### 0

- 1 シート [2商品売上個数] を表示します。
- 2 《データ》タブ→《分析》グループの《データ分析ツール》をクリックします。
- 3《t検定:等分散を仮定した2標本による検定》を選択します。
- ▲ 《OK》をクリックします。
- 5 《変数1の入力範囲》にカーソルが表示されていることを確認します。
- 6 セル範囲【B3:B92】を選択します。
- ⑦ 《変数2の入力範囲》にカーソルを表示します。
- 8 セル範囲【C3:C92】を選択します。
- 9 **《ラベル》**をオンにします。
- 10《出力先》をオンにし、右側のボックスにカーソルを表示します。

11 セル【13】を選択します。

12《OK》をクリックします。 ※列幅を調整しておきましょう。

### t検定を使った評価の比較

### ₿

- 1 シート [モニター調査] を表示します。
- ②《データ》タブ→《分析》グループの《データ分析ツール》をクリックします。
- 3《t検定:一対の標本による平均の検定》を選択します。
- ▲ 《OK》をクリックします。
- 5《変数1の入力範囲》にカーソルが表示されていることを確認します。
- 6 セル範囲【B3:B53】を選択します。
- 7 《変数2の入力範囲》にカーソルを表示します。
- 8 セル範囲【C3:C53】を選択します。
- 9 **《ラベル》**をオンにします。
- 10 《出力先》をオンにし、右側のボックスにカーソルを表示します。
- 11 セル【E3】を選択します。

12 **《OK》**をクリックします。

※列幅を調整しておきましょう。

## E Check // 結果を確認しよう

### F検定を使ったばらつきの比較

### 00

分散の値は、スポンジAが12.16…、 スポンジBが9.63…です。分散の差に 意味があるかどうかを判断するには、 p値を確認します。F検定のp値は、「P (F<=f)片側」を2倍した値を評価すれ ばよいので、0.13…×2=0.26…とな り、「5%有意水準で、2商品の売上個 数の分散の差に意味があるといえない」 という結論になります。このあとにt検 定を行う場合は、「等分散を仮定した2 標本による検定」を使うとよいというこ とがわかります。

|    | E          |     | F        | G        |    |
|----|------------|-----|----------|----------|----|
| 3  | F-検定:2標本で  | を使・ | った分散の    | 検定       |    |
| 4  |            |     |          |          |    |
| 5  |            |     | スポンジA    | スポンジB    |    |
| 6  | 平均         |     | 3.52809  | 2.483146 |    |
| 7  | 分散         |     | 12.16113 | 9.638917 | -0 |
| 8  | 観測数        |     | 89       | 89       |    |
| 9  | 自由度        |     | 88       | 88       |    |
| 10 | 観測された分散    | 比   | 1.26167  |          |    |
| 11 | P(F<=f) 片側 |     | 0.138759 |          |    |
| 12 | F 境界値 片側   |     | 1.422742 |          |    |
| 13 |            |     |          |          |    |
|    |            |     |          |          |    |

## t検定を使った平均の比較

平均の値は、スポンジAが3.52…、ス ポンジBが2.48…です。平均の差に意 味があるかどうかを判断するには、p 値を確認します。p値は、0.036…なの で、「5%有意水準で、2商品の売上個 数の平均の差に意味があるといえる」と いう結論になります。つまり、スポン ジAの売上個数は、スポンジBよりも多 いと判断できます。

|    | I            | J        | К        |         |
|----|--------------|----------|----------|---------|
| 3  | t-検定: 等分散を仮定 | こした2標本   | 5による検知   | Ê       |
| 4  |              |          |          |         |
| 5  |              | スポンジA    | スポンジB    |         |
| 6  | 平均           | 3.52809  | 2.483146 | <b></b> |
| 7  | 分散           | 12.16113 | 9.638917 |         |
| 8  | 観測数          | 89       | 89       |         |
| 9  | プールされた分散     | 10.90003 |          |         |
| 10 | 仮説平均との差異     | 0        |          |         |
| 11 | 自由度          | 176      |          |         |
| 12 | t            | 2.111345 |          |         |
| 13 | P(T<=t) 片側   | 0.018077 |          |         |
| 14 | t 境界値 片側     | 1.653557 |          |         |
| 15 | P(T<=t) 両側   | 0.036155 |          |         |
| 16 | t 境界値 両側     | 1.973534 |          |         |
| 17 |              |          |          |         |

## t検定を使った評価の比較

平均の値は、P(スポンジA)が59.3、 Q(他社商品)が51.5です。平均の差に 意味があるかどうかを判断するには、 p値を確認します。p値は、0.042…な ので、「5%有意水準で、2商品の評価 の差に意味があるといえる」という結論 になります。つまり、P(スポンジA)は、 Q(他社商品)よりも評価が高いと判断 できます。

|    | E              | F        | G        |    |
|----|----------------|----------|----------|----|
| 3  | t-検定: 一対の標本による | 5平均の検知   | ミツール     |    |
| 4  |                |          |          |    |
|    |                | Р        | Q        |    |
|    |                | (スポン     | (他社商     |    |
| 5  |                | ジA)      | 品)       |    |
| 6  | 平均             | 59.3     | 51.5     | -6 |
| 7  | 分散             | 432.6633 | 493.1122 |    |
| 8  | 観測数            | 50       | 50       |    |
| 9  | ピアソン相関         | 0.245327 |          |    |
| 10 | 仮説平均との差異       | 0        |          |    |
| 11 | 自由度            | 49       |          |    |
| 12 | t              | 2.085915 |          |    |
| 13 | P(T<=t) 片側     | 0.021107 |          |    |
| 14 | t 境界値 片側       | 1.676551 |          |    |
| 15 | P(T<=t) 両側     | 0.042215 |          | -6 |
| 16 | t 境界値 両側       | 2.009575 |          |    |
| 17 |                |          |          |    |

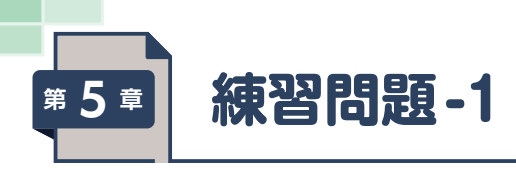

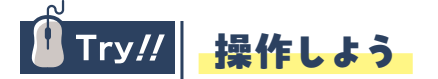

### 散布図を使った量的変数の視覚化

0

- 1 シート 「アクセス数」のセル範囲 【B4:C15】 を選択します。
- ②《挿入》タブ→《グラフ》グループの《散布図(X,Y)またはバブルチャートの挿入》→《散布図》の《散 布図》をクリックします。

※グラフの位置とサイズを調整しておきましょう。

### 0

- 1 グラフタイトルを「アクセス数と売上個数」に修正します。
- ②《グラフのデザイン》
  タブ→《グラフのレイアウト》
  グループの《グラフ要素を追加》→
  ≪第1縦軸》をクリックします。
- 3 軸ラベルを「売上個数」に修正します。
- ④ 《グラフのデザイン》
  タブ→《グラフのレイアウト》
  グループの《グラフ要素を追加》→
  ◆ 《第1横軸》をクリックします。

5 軸ラベルを「アクセス数」に修正します。

### 相関の計算

### 6

(データ)タブ→(分析)/グループの(データ分析ツール)をクリックします。

※《データ分析ツール》が表示されていない場合は、表示しておきましょう。

- 2《相関》を選択します。
- 3 **(OK)**をクリックします。
- 4《入力範囲》をクリックし、カーソルを表示します。
- 5 セル範囲【B3:C15】を選択します。
- **⑥《先頭行をラベルとして使用》**をオンにします。
- ⑦《新規ワークシート》をオンにし、「売上相関」と入力します。
- 8 **(OK)**をクリックします。

※列幅と行の高さを調整しておきましょう。

### 近似曲線を使った売上個数の予測

### 4

- 1 シート「**アクセス数」**の散布図の点を右クリックします。 ※どの点でもかまいません。
- 2《近似曲線の追加》をクリックします。
- 3《近似曲線のオプション》の《近似曲線のオプション》をクリックします。
- 4 《近似曲線のオプション》の詳細が表示されていることを確認します。

※表示されていない場合は、《近似曲線のオプション》をクリックします。

5《線形近似》がオンになっていることを確認します。

6 《グラフに数式を表示する》をオンにします。

※表示されていない場合は、スクロールして調整します。

7 《グラフにR-2乗値を表示する》をオンにします。

※《近似曲線の書式設定》作業ウィンドウを閉じておきましょう。

### 6

- 1 セル【D4】に「=0.0915\*B4+49.943」と入力します。
- 2 セル【E4】に「=C4-D4」と入力します。

3 セル範囲【D4:E4】を選択し、セル範囲右下の■ (フィルハンドル)をダブルクリックします。

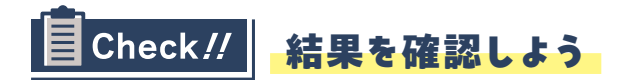

### 散布図を使った量的変数の視覚化

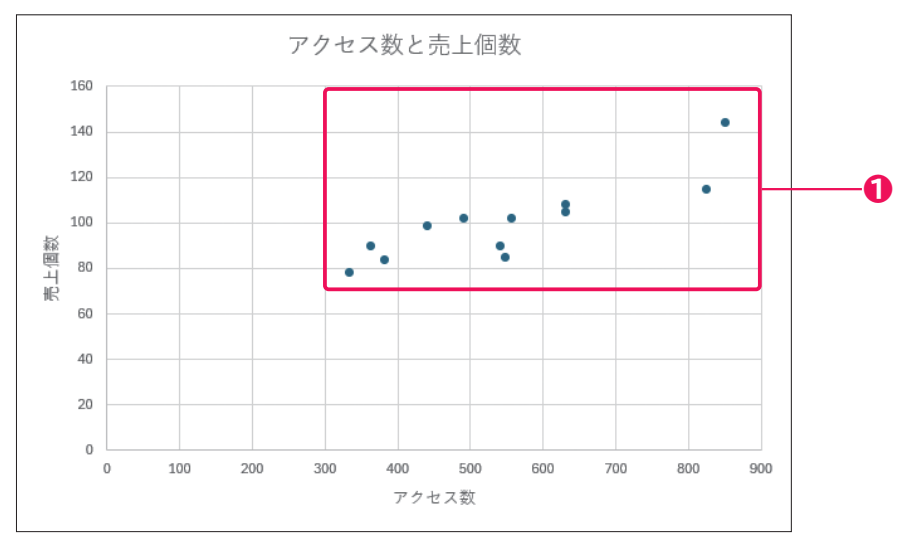

### O

散布図の点は、右上がりに集まっています。一方が増加すれば、もう一方も増加するという関係性 があるように見えます。相関係数を計算して、相関の有無や強さを客観的に確認するとよいでしょう。

### 相関の計算

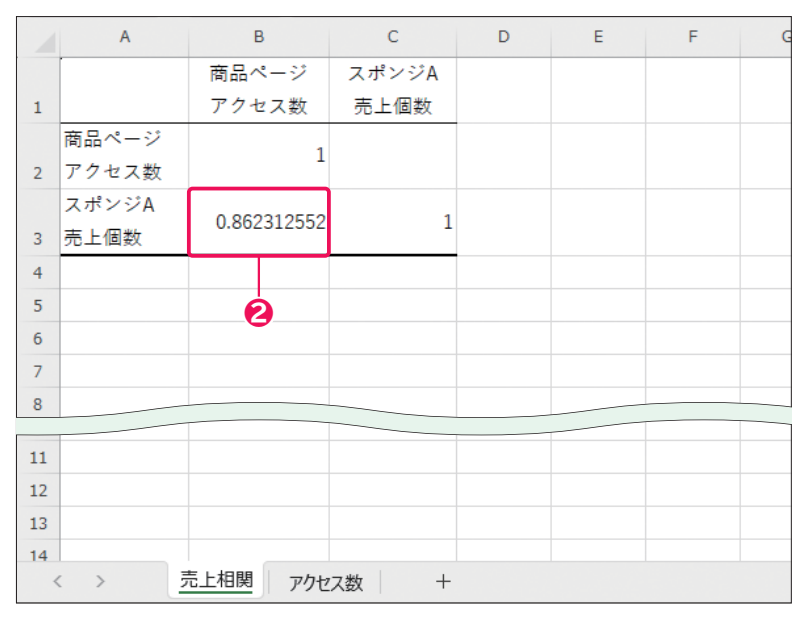

### 0

アクセス数と売上個数の相関係数は0.86…で、正の強い相関があることがわかります。相関で因果 関係は判断できませんが、アクセス数が売上個数に影響を与えていると考えて、さらに因果関係を 分析してみてもよいでしょう。

### 近似曲線を使った売上個数の予測

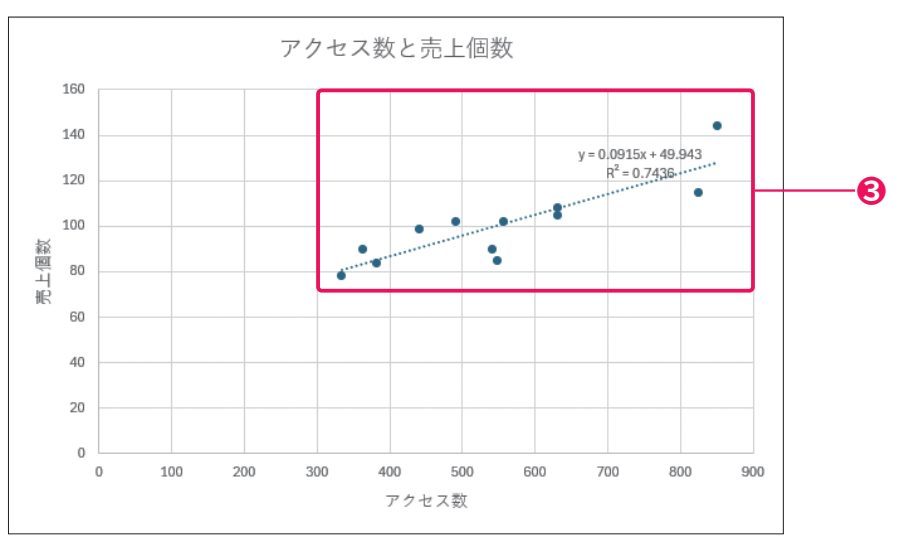

### B

アクセス数を原因変数x、売上個数を結果変数yとした直線の式「y=0.0915x+49.943」が表示されます。傾きの値は、0.0915なので、アクセス数が1増加すると、売上個数が0.0915個増加することがわかります。また、決定係数(R<sup>2</sup>)は、0.7436なので、原因変数としたアクセス数xで売上個数yの増減を74.36%説明できるという意味になります。

|    | Α        | В              | С             | D        | E        |  |
|----|----------|----------------|---------------|----------|----------|--|
| 1  | 商品ページ    | アクセス数と売        | 上個数           |          | 対象:スポンジA |  |
| 2  |          |                |               |          |          |  |
| 3  | 年月       | 商品ページ<br>アクセス数 | スポンジA<br>売上個数 | 予測売上個数   | 残差       |  |
| 4  | 2024年1月  | 490            | 102           | 94.778   | 7.222    |  |
| 5  | 2024年2月  | 382            | 84            | 84.896   | -0.896   |  |
| 6  | 2024年3月  | 363            | 90            | 83.1575  | 6.8425   |  |
| 7  | 2024年4月  | 334            | 78            | 80.504   | -2.504   |  |
| 8  | 2024年5月  | 547            | 85            | 99.9935  | -14.9935 |  |
| 9  | 2024年6月  | 440            | 99            | 90.203   | 8.797    |  |
| 10 | 2024年7月  | 556            | 102           | 100.817  | 1.183    |  |
| 11 | 2024年8月  | 630            | 105           | 107.588  | -2.588   |  |
| 12 | 2024年9月  | 540            | 90            | 99.353   | -9.353   |  |
| 13 | 2024年10月 | 630            | 108           | 107.588  | 0.412    |  |
| 14 | 2024年11月 | 825            | 115           | 125.4305 | -10.4305 |  |
| 15 | 2024年12月 | 850            | 144           | 127.718  | 16.282   |  |
| 16 |          |                |               |          |          |  |

### 4

予測売上個数と残差にずれのある箇所から、売上アップにつながるヒントが見えてくることがあり ます。例えば、2024年5月や2024年11月の実際の売上個数は予測より10個以上少なく、2024年 12月は予測より10個以上多いことがわかります。このデータだけでは判断できませんが、このよう な残差の大きい箇所の原因を探してみてもよいでしょう。

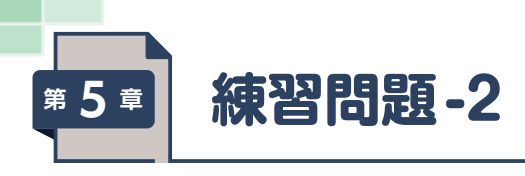

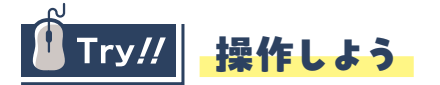

### レビュー評価の要約

#### 0

1 シート「**レビュー**」のセル【A3】を選択します。

※表内のセルであれば、どこでもかまいません。

- ② 《挿入》タブ→《テーブル》グループの《ピボットテーブル》をクリックします。
- 3《テーブル/範囲》に「レビュー!\$A\$3:\$I\$178」と表示されていることを確認します。
- 4 《新規ワークシート》をオンにします。
- 5 **(OK)**をクリックします。
- 6《ピボットテーブルのフィールド》作業ウィンドウの「商品名」を《行》のボックスにドラッグします。
- ⑦ 《ピボットテーブルのフィールド》作業ウィンドウの「総合点」を《値》のボックスにドラッグします。
- 8 シート [Sheet1] のセル [B4] を選択します。

※値エリアのセルであれば、どこでもかまいません。

- ⑨ 《ピボットテーブル分析》タブ→《アクティブなフィールド》グループの《フィールドの設定》をク リックします。
- 10《集計方法》タブを選択します。
- 11《選択したフィールドのデータ》の一覧から《平均》を選択します。
- 12《表示形式》をクリックします。
- 13《分類》の一覧から《数値》を選択します。
- 14《小数点以下の桁数》を[2]に設定します。
- 15 **(OK)**をクリックします。
- 16 **《OK》**をクリックします。

### 0

1 シート [Sheet1] のセル 【A3】 を選択します。

※ピボットテーブル内のセルであれば、どこでもかまいません。

- ②《ピボットテーブルのフィールド》作業ウィンドウの「持ちやすさ」を、《値》のボックスの「平均/総合点」の下にドラッグします。
- 3 シート [Sheet1] のセル 【C4】 を選択します。

※値エリアの「合計/持ちやすさ」のセルであれば、どこでもかまいません。

- ④ 《ピボットテーブル分析》タブ→《アクティブなフィールド》グループの《フィールドの設定》をク リックします。
- 5《集計方法》タブを選択します。
- 6 《選択したフィールドのデータ》の一覧から《平均》を選択します。
- 7 《表示形式》をクリックします。
- 8《分類》の一覧から《数値》を選択します。
- 9《小数点以下の桁数》を[2]に設定します。
- 10 **(OK)**をクリックします。
- 11 **《OK》**をクリックします。
- 12 同様に、耐久性の平均、汚れ落ちの平均、色の平均を追加し、小数第2位まで表示します。

### 0

1 シート [Sheet1] のセル 【A3】 を選択します。

※ピボットテーブル内のセルであれば、どこでもかまいません。

- 2 **《ピボットテーブルのフィールド》**作業ウィンドウの「年齢」を、《行》のボックスの「商品名」の上 にドラッグします。
- 3 シート [Sheet1] のセル 【A4】 を選択します。

※年齢のセルであれば、どこでもかまいません。

④ 《ピボットテーブル分析》タブ→《グループ》グループの《フィールドのグループ化》をクリックします。

※《グループ》グループが折りたたまれている場合は、《ピボットテーブルグループ》をクリックして表示します。

5《単位》に「10」と入力します。

※半角で入力します。

6 **《OK》**をクリックします。

### ⑦ 《デザイン》タブ→《レイアウト》グループの《小計》→《小計を表示しない》をクリックします。

### 4

- 1 セル範囲【B5:F21】を選択します。
- ②《ホーム》タブ→《スタイル》グループの《条件付き書式》→《カラースケール》→《赤、白のカラース ケール》をクリックします。

### レビュー評価の分析

### 6

1 シート**「レビュー」**を表示します。

- ②《データ》タブ→《分析》グループの《データ分析ツール》をクリックします。
- ※《データ分析ツール》が表示されていない場合は、表示しておきましょう。

3《回帰分析》を選択します。

- **4 (OK)**をクリックします。
- 5《入力Y範囲》にカーソルを表示します。
- 6 セル範囲【E3:E178】を選択します。

※結果変数を指定します。

- 7 《入力X範囲》にカーソルを表示します。
- 8 セル範囲【F3:I178】を選択します。

※原因変数を指定します。

- 9 **《ラベル》**をオンにします。
- 10《新規ワークシート》をオンにし、「レビュー分析」と入力します。

11 **《OK》**をクリックします。

※列幅を調整しておきましょう。

- ※分析ツールを無効にしておきましょう。分析ツールを無効にするには、《ファイル》タブ→《オプション》→左側の一覧から《アド イン》を選択→《管理》の▼→《Excelアドイン》→《設定》→《分析ツール》をオフにします。
- ※お使いの環境によっては、《オプション》が表示されていない場合があります。その場合は、《その他》→《オプション》をクリッ クします。

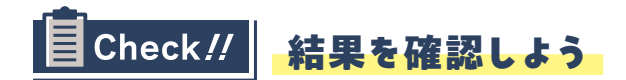

### レビュー評価の要約

|   | Α      | В      |      | B C        |          | E         | F      | G |
|---|--------|--------|------|------------|----------|-----------|--------|---|
| 1 |        |        |      |            |          |           |        |   |
| 2 |        |        |      |            |          |           |        |   |
| 3 | 行ラベル 🖵 | 平均 / 総 | 合点   | 平均 / 持ちやすさ | 平均 / 耐久性 | 平均 / 汚れ落ち | 平均 / 色 |   |
| 4 | スポンジA  |        | 3.60 | 3.14       | 3.65     | 3.26      | 2.99   |   |
| 5 | スポンジB  |        | 2.89 | 3.34       | 2.71     | 2.48      | 3.55   |   |
| 6 | 総計     |        | 3.34 | 3.21       | 3.30     | 2.97      | 3.20   |   |
| 7 |        |        |      |            |          |           |        |   |
|   |        |        |      |            | 2        |           |        |   |

### O

2商品の評価の差を要約すると、総合点はスポンジAが高いことがわかります。

### 0

耐久性と汚れ落ちは、スポンジAの方がスポンジBよりも評価が高いです。持ちやすさと色は、スポンジBの方がスポンジAよりも評価が高いです。スポンジAでは耐久性、スポンジBでは色の評価が最 も高いことがわかります。

|    | А       | В        | С          | D        | E         | F      |    |
|----|---------|----------|------------|----------|-----------|--------|----|
| 3  | 行ラベル 📮  | 平均 / 総合点 | 平均 / 持ちやすさ | 平均 / 耐久性 | 平均 / 汚れ落ち | 平均 / 色 |    |
| 4  | ≡ 20-29 |          |            |          |           |        |    |
| 5  | スポンジA   | 3.50     | 2.88       | 3.75     | 3.29      | 3.25   |    |
| 6  | スポンジB   | 2.89     | 2.56       | 2.44     | 2.56      | 3.89   |    |
| 7  | ≡ 30-39 |          |            |          |           |        |    |
| 8  | スポンジA   | 3.46     | 2.88       | 3.88     | 2.88      | 2.71   |    |
| 9  | スポンジB   | 3.08     | 3.69       | 2.69     | 2.31      | 3.69   |    |
| 10 | ≡ 40-49 |          |            |          |           |        |    |
| 11 | スポンジA   | 4.00     | 3.25       | 3.86     | 3.54      | 3.00   |    |
| 12 | スポンジB   | 2.74     | 3.32       | 2.53     | 2.53      | 3.63   | -6 |
| 13 | ≡ 50-59 |          |            |          |           |        |    |
| 14 | スポンジA   | 3.65     | 3.62       | 3.42     | 3.46      | 3.23   |    |
| 15 | スポンジB   | 2.94     | 3.89       | 3.00     | 2.56      | 3.56   |    |
| 16 | ≡ 60-69 |          |            |          |           |        |    |
| 17 | スポンジA   | 2.67     | 2.67       | 2.50     | 3.33      | 2.00   |    |
| 18 | スポンジB   | 2.80     | 2.20       | 2.60     | 2.20      | 2.80   |    |
| 19 | ≡ 70-79 |          |            |          |           |        |    |
| 20 | スポンジA   | 3.00     | 3.00       | 3.00     | 1.00      | 3.00   |    |
| 21 | スポンジB   | 3.00     | 2.00       | 4.00     | 3.00      | 1.00   |    |
| 22 | 総計      | 3.34     | 3.21       | 3.30     | 2.97      | 3.20   |    |

0

年代ごとに比較しても、耐久性や汚れ落ちはスポンジA、色や持ちやすさはスポンジBの評価が高く、 各商品の強みであると考えられます。20代では、特にスポンジBの色の評価が高いです。第3章練習 問題-1の結果から、20代はスポンジBの購入割合が特に大きいことがわかりました。スポンジBを購 入する人は、色が気に入って購入していると想定できます。

### レビュー評価の分析

|    | Α      | В            | С           | D            | E           | F            | G           | н            | I           |
|----|--------|--------------|-------------|--------------|-------------|--------------|-------------|--------------|-------------|
| 1  | 概要     |              |             |              |             |              |             |              |             |
| 2  |        |              |             |              |             |              |             |              |             |
| 3  |        | ]帰統計         |             |              |             |              |             |              |             |
| 4  | 重相関 R  | 0.796683423  |             |              |             |              |             |              |             |
| 5  | 重決定 R2 | 0.634704477  |             |              |             |              |             |              |             |
| 6  | 補正 R2  | 0.626109288  |             |              |             |              |             |              |             |
| 7  | 標準誤差   | 0.743286066  |             |              |             |              |             |              |             |
| 8  | 観測数    | 175          |             |              |             |              |             |              |             |
| 9  |        |              |             |              |             |              |             |              |             |
| 10 | 分散分析表  | ŧ            |             |              |             |              |             |              |             |
| 11 |        | 自由度          | 変動          | 分散           | 観測された分散比    | 有意 F         |             |              |             |
| 12 | 回帰     | 4            | 163.1879614 | 40.79699035  | 73.84415795 | 3.67059E-36  |             |              |             |
| 13 | 残差     | 170          | 93.92061001 | 0.552474177  |             |              |             |              |             |
| 14 | 合計     | 174          | 257.1085714 |              |             |              |             |              |             |
| 15 |        |              |             |              |             |              |             |              |             |
| 16 |        | 係数           | 標準誤差        | t            | P-値         | 下限 95%       | 上限 95%      | 下限 95.0%     | 上限 95.0%    |
| 17 | 切片     | -0.273256795 | 0.242667373 | -1.126054944 | 0.261729387 | -0.752286243 | 0.205772653 | -0.752286243 | 0.205772653 |
| 18 | 持ちやすさ  | 0.146491179  | 0.052048811 | 2.814496154  | 0.005462079 | 0.043745956  | 0.249236402 | 0.043745956  | 0.249236402 |
| 19 | 耐久性    | 0.625047712  | 0.052441359 | 11.91898377  | 3.40133E-24 | 0.521527592  | 0.728567831 | 0.521527592  | 0.728567831 |
| 20 | 汚れ落ち   | 0.187817925  | 0.048293047 | 3.889129702  | 0.000144111 | 0.092486642  | 0.283149207 | 0.092486642  | 0.283149207 |
| 21 | 色      | 0.162810796  | 0.048840799 | 3.333499844  | 0.001052597 | 0.066398243  | 0.25922335  | 0.066398243  | 0.25922335  |
| 22 |        | 6            |             |              | Ġ           |              |             |              |             |
| 4  | < >    | Sheet1 1     | ニュー分析 レビ    | 고- 商品リスト     | +           |              | :           |              |             |

### 4

重決定R2の値は、0.6347…です。総合点の高低を「持ちやすさ」から「色」までの4つの原因変数で 説明しようとした場合、63.47%説明できることがわかります。

### 6

原因変数のp値は、0.05より小さいので、5%有意水準で有意であると判断できます。つまり、「持 ちやすさ」、「耐久性」、「汚れ落ち」、「色」の4つの原因変数は、それぞれ総合点に影響しているとい えます。

### 6

出力結果を重回帰分析の式に当てはめると、次のようになります。数値は小数第3位で四捨五入しています。

総合点=0.15×持ちやすさ+0.63×耐久性+0.19×汚れ落ち+0.16×色+(-0.27)

この結果から、4つの原因変数のうち、耐久性の評価が総合点への影響が最も大きいことがわかります。

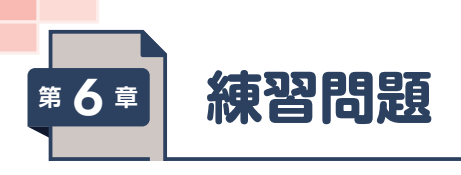

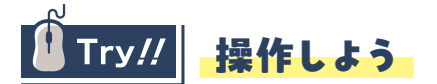

### 最適な解のシミュレーション

### 0

- **1 《ファイル》**タブ→**《オプション》**をクリックします。
- ※お使いの環境によっては、《オプション》が表示されていない場合があります。その場合は、《その他》→《オプション》をクリッ クします。
- 2 左側の一覧から《アドイン》を選択します。
- 3《管理》の▼をクリックし、一覧から《Excelアドイン》を選択します。
- 4 (設定)をクリックします。
- 5 《ソルバーアドイン》をオンにします。
- 6 **《OK》**をクリックします。

### 0

- (データ)タブ→(分析)/グループの(ソルバー)をクリックします。
- 2《目的セルの設定》にカーソルを表示します。
- 3 セル【E12】を選択します。
- 4《目標値》の《最大値》をオンにします。
- 5《変数セルの変更》にカーソルを表示します。
- 6 セル範囲【D4:D5】を選択します。
- 7 《追加》をクリックします。
- 8 《セル参照》にカーソルを表示します。
- 9 セル【D4】を選択します。
- 10 中央のボックスの▼をクリックし、一覧から《>=》を選択します。
- 11《制約条件》にカーソルを移動します。
- 12 セル【D5】を選択します。
- 13 続けて、「\*1.5」と入力します。
- ※「=\$D\$5\*1.5」と表示されます。
- 14《追加》をクリックします。
- 15《セル参照》にカーソルを表示します。
- 16 セル範囲【D4:D5】を選択します。
- 11 中央のボックスの▼をクリックし、一覧から《>=》を選択します。

- 18《制約条件》にカーソルを表示します。
- 19 [2] と入力します。
- 20《追加》をクリックします。
- 21《セル参照》にカーソルを表示します。
- 22 セル【E12】を選択します。
- 23 中央のボックスの▼をクリックし、一覧から《<=》を選択します。
- 24《制約条件》にカーソルを表示します。
- 25 [70000] と入力します。
- 26 **《OK》**をクリックします。
- 27《解決》をクリックします。
- 28《ソルバーの解の保持》をオンにします。
- 29 (OK)をクリックします。
- ※ソルバーアドインを無効にしておきましょう。ソルバーアドインを無効にするには、《ファイル》タブ→《オプション》→左側の一 覧から《アドイン》を選択→《管理》の▼→《Excelアドイン》→《設定》→《ソルバーアドイン》をオフにします。
- ※お使いの環境によっては、《オプション》が表示されていない場合があります。その場合は、《その他》→《オプション》をクリッ クします。

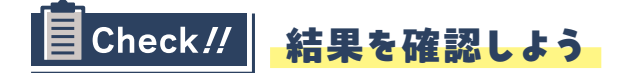

|    | Α                | В       | С             | D      | E       | F     | G     | Н        | Ι    | J | К |
|----|------------------|---------|---------------|--------|---------|-------|-------|----------|------|---|---|
| 1  | 第4四半期 商品仕入シミュ    |         | レーション         | 6      |         |       |       |          |      |   |   |
| 2  | ◆仕入箱数            |         |               | Y      | 単位:箱    |       |       |          |      |   |   |
| 3  | 商品名              | 1月      | 2月            | 3月     | 合計      |       |       |          |      |   |   |
| 4  | スポンジA            | 8       | 8             | 3      | 19      |       |       |          |      |   |   |
| 5  | スポンジB            | 6       | 4             | 2      | 12      |       |       |          |      |   |   |
| 6  | 合計               | 14      | 12            | 6      | 32      |       |       |          |      |   |   |
| 7  |                  |         |               |        |         |       |       |          |      |   |   |
| 8  | ◆仕入価格            |         |               |        | 単位:円/1箱 |       |       |          |      |   |   |
| 9  | 商品名              | 1月      | 2月            | 3月     | 合計      |       |       |          |      |   |   |
| 10 | スポンジA            | 19,040  | 19,040        | 8,033  | 46,113  |       |       |          |      |   |   |
| 11 | スポンジB            | 11,700  | 7,800         | 4,388  | 23,888  |       |       |          |      |   |   |
| 12 | 合計               | 30,740  | 26,840        | 12,420 | 70,000  | ※仕入の目 | 目標金額は | 70,000円以 | 下とする |   |   |
| 13 |                  |         |               |        |         |       |       |          |      |   |   |
| 14 | ◆1箱(24個)あたりの仕入価格 |         |               |        |         |       |       |          |      |   |   |
| 15 | 商品名              | 仕入価格(箱) | 条             | 件      |         |       |       |          |      |   |   |
| 16 | スポンジA 2,380      |         | 仕入箱数は、2箱以上とする |        |         |       |       |          |      |   |   |
| 17 | スポンジB            | 1,950   | 仕入箱数は、2箱      | 以上とする  |         |       |       |          |      |   |   |
| 18 |                  |         |               |        |         |       |       |          |      |   |   |
| 19 |                  |         |               |        |         |       |       |          |      |   |   |
| 20 |                  |         |               |        |         |       |       |          |      |   |   |
|    |                  |         |               |        |         |       |       |          |      |   |   |

### 最適な解のシミュレーション

### O

制約条件を満たす3月の仕入箱数は、スポンジAが3箱、スポンジBが2箱と求められます。このとき、 仕入価格合計は予算を満たす70,000円となります。

### ょくわかる Excelではじめるデータ分析入門

関数・グラフ・ピボットテーブルから分析ツールまで (FPT2411)

### 練習問題 標準解答

2025年3月17日 初版発行

著作・制作:株式会社富士通ラーニングメディア

制作協力:リンクアップ

● Microsoft、Excelは、マイクロソフトグループの企業の商標です。

- その他、記載されている会社および製品などの名称は、各社の登録商標または商標です。
- 本文中では、TMや®は省略しています。
- 本文中のスクリーンショットは、マイクロソフトの許諾を得て使用しています。
- 本資料は、構成・文章・画像・データなどのすべてにおいて、著作権法上の保護を受けています。
- 本資料の一部あるいは全部について、いかなる方法においても複写・複製など、著作権法上で規定された権利を侵害する行為を行う ことは禁じられています。
- 本資料で題材として使用している個人名、団体名、商品名、□ゴ、連絡先、メールアドレス、場所、出来事などは、すべて架空のものです。実在するものとは一切関係ありません。
- 本製品に起因してご使用者に直接または間接的損害が生じても、株式会社富士通ラーニングメディアはいかなる責任も負わないものとし、一切の賠償などは行わないものとします。
- 本資料に記載された内容などは、予告なく変更される場合があります。
- 購入者自らが使用になる場合に限り、複製を許諾します。

© 2025 Fujitsu Learning Media Limited